How do you register for the new Förster-Technik dealer area?

If you already have a CalfCloud account, proceed as follows:

- Log in via <u>www.calf-cloud.com</u>.

| ← → C = alf-cloud.com/#llogin FÖRSTER<br>TECHNIK* |                                      | G ㅎ 회 & 우 순 ☆ Ⅱ 主 :                                                                             |
|---------------------------------------------------|--------------------------------------|-------------------------------------------------------------------------------------------------|
|                                                   | intermenremetere                     |                                                                                                 |
| $\rightarrow$                                     |                                      |                                                                                                 |
| $\rightarrow$                                     | Login<br>Forgot password<br>Register |                                                                                                 |
|                                                   |                                      | To login   foerster-technik.de   Imprint<br>General Terms of Use<br>Data protection information |

- In CalfCloud you will come to the so-called dashboard at the beginning. Click on the circle with a person icon in the upper left corner to access your CalfCloud profile.

| € → Q | calf-cloud.com/#ifoersterfeedersdashboard                                                                                                    | a | * 🖻 🛊 | 0 🔺 | 1 |
|-------|----------------------------------------------------------------------------------------------------|---|-------|-----|---|
|       | ▲ CF Alfa Lawn old 5 ▲                                                                                                    |   |       |     |   |
| 1     | Software updates A new software version (04.05) is available for the automatic feeder. Surf update Main menu – Device data – Software update – Cloud – Release  -New software is also available for IFS-stations. For this please contact your <u>dealer / service technician</u> . |   |       |     |   |
|       | Calves (34)  Feed alarm  Feed entilement  Feed consumption OKI  31                                                                                                    |   |       |     |   |
|       |                                                                                                    | c |       |     |   |
| 8     |                                                                                                    |   |       |     |   |

- You get another selection field with four circles, there you now press "Profile" (2nd from bottom)

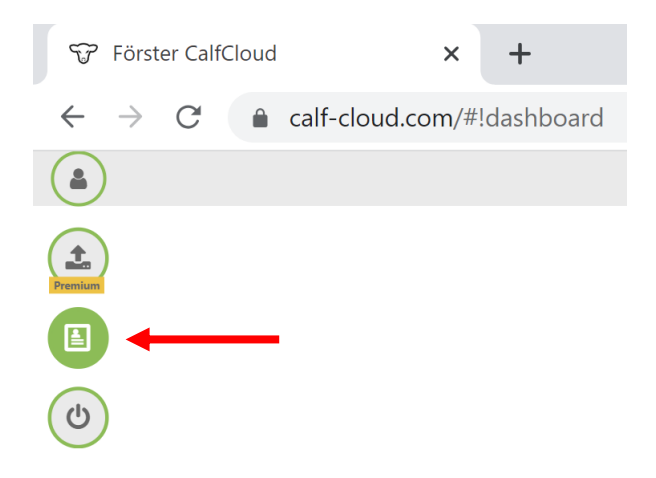

- In the profile scroll all the way down. What is new is that here you can activate demo data for your CalfCloud account if you press the "Show demo data" button (blue rectangle).

|          | Pro                                                  | ofile           |
|----------|------------------------------------------------------|-----------------|
|          | General Messages Release Premium Invitations Premium |                 |
|          | Profile data                                         | Demo data       |
|          | E-mail                                               |                 |
|          | barbara.mueller@foerster-technik.de                  | Show demo data  |
|          | name                                                 |                 |
|          | Barbara Müller                                       | Change paceword |
|          | Address                                              | New passwort    |
|          | Address                                              |                 |
|          | ZIP                                                  | Retype password |
|          | ZIP                                                  |                 |
|          | City                                                 |                 |
|          | Town                                                 | Change password |
|          | Country                                              |                 |
| <b>(</b> |                                                      |                 |

- Fill in all the fields in the "Dealer Area" section. Click on "Request access".

| Dealer A         | rea |  |  |
|------------------|-----|--|--|
| Company          |     |  |  |
|                  |     |  |  |
| Language         |     |  |  |
|                  |     |  |  |
| Dealer for brand |     |  |  |
|                  |     |  |  |
| Status           |     |  |  |
| -                |     |  |  |
|                  |     |  |  |
| Request access   |     |  |  |
|                  |     |  |  |

- We will receive your request and process it within two days.
- Once you have received the notification that you have been confirmed, log in to
   <u>https://dealer.calf-cloud.com</u>. To do this, use the credentials you set when you registered for
   CalfCloud.

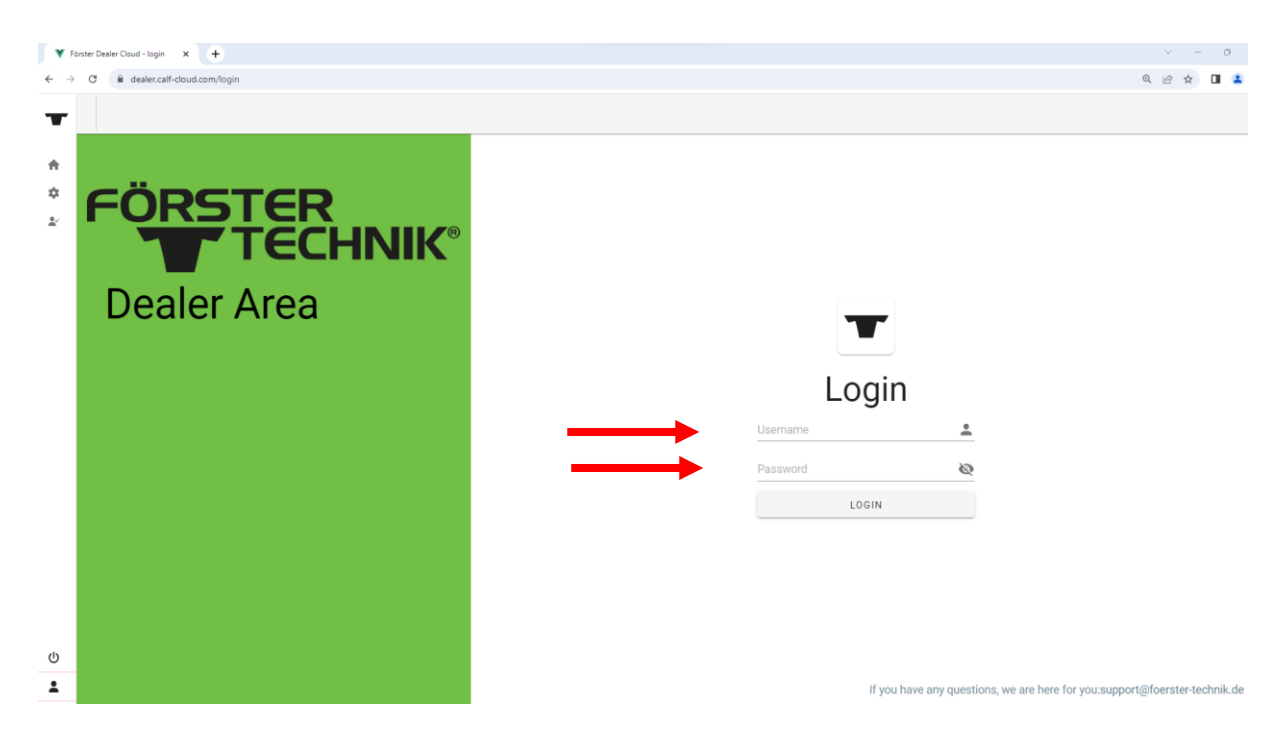

- Now you can use all the features of the new dealer area. Depending on which "brand" you have registered for, the display color and logo may vary.

| ⊕ EN →                                                                                              |                                                                          |                                             | 🙎 Welcome 🌘 LOGO                                             | ит |
|----------------------------------------------------------------------------------------------------|--------------------------------------------------------------------------|---------------------------------------------|--------------------------------------------------------------|----|
| News<br>MY Förster-Technik Machine - Wha<br>> Notification of changes                               | Overview                                                                 | ller area of Företer Technik Solart the     | area you want by elicition on the corresponding tile. If you |    |
| Software updates     Complete technical documentation     Magnetize instancial                      | have any questions about the functi<br>We wish you much success in searc |                                             |                                                              |    |
| Mounting instructions     Spare parts lists     Wiring diagrams     Product and service information | News                                                                     | MY Förster-Technik<br>Machine - What is it? | Notification of changes                                      |    |
| QuickStartGuides     Rule service                                                                   |                                                                          |                                             |                                                              |    |
| videos/media liurary                                                                                | Software updates                                                         | Complete technical<br>documentation         | Mounting instructions                                        |    |